Описание технической архитектуры программного обеспечения «СмартРезерв. Автоматизация учета инфраструктуры»

> ООО «РУКСофт» г. Воронеж 2024 г.

Установка программного обеспечения «СмартРезерв. Автоматизация учета инфраструктуры» включает в себя следующие пункты:

- 1. <u>Установка Docker CE на Ubuntu Server 18.04</u>
- 2. Запуск контейнеров через docker compose

## Установка Docker на Ubuntu Server 24.04

1. Настройка Docker apt репозитория:

```
sudo apt-get update
sudo apt-get install ca-certificates curl
sudo install -m 0755 -d /etc/apt/keyrings
sudo curl -fsSL https://download.docker.com/linux/ubuntu/gpg -o
/etc/apt/keyrings/docker.asc
sudo chmod a+r /etc/apt/keyrings/docker.asc
echo \
"deb [arch=$(dpkg --print-architecture) signed-
by=/etc/apt/keyrings/docker.asc]
https://download.docker.com/linux/ubuntu \
$(. /etc/os-release && echo "$VERSION_CODENAME") stable" | \
sudo tee /etc/apt/sources.list.d/docker.list > /dev/null
sudo apt-get update
```

2. Установка пакетов docker с версией 5:26.1.0-1~ubuntu.24.04~noble:

VERSION\_STRING=5:26.1.0-1~ubuntu.24.04~noble

```
sudo apt-get install docker-ce=$VERSION_STRING docker-ce-
cli=$VERSION_STRING containerd.io docker-buildx-plugin docker-
compose-plugin
```

3. Проверяем, что установка docker и docker compose прошла успешно:

docker version docker compose version

При успешной установке в консоли появится текст с версиями компонентов.

## Запуск контейнеров с помощью docker compose

1. Создаем директорию для работы с приложением:

```
mkdir aim-remsoft
cd aim-remsoft
```

2. В директории aim-remsoft создаем файл docker-compose.yml (vi dockercompose.yml) и добавляем в него описание контейнеров:

```
version: '2.4'
services:
 postgres:
   container_name: "postgres"
   image: postgres:11.21-alpine3.18
   mem_limit: 512m
   mem_reservation: 256M
   expose:
     - 5432
   ports:
     - 5432:5432
   volumes:
     - postgres-data:/var/lib/postgresql/data
   environment:
     POSTGRES_DB: ${POSTGRES_DB}
     POSTGRES_USER: ${POSTGRES_USER}
     POSTGRES_PASSWORD: ${POSTGRES_PASSWORD}
   healthcheck:
     test: ["CMD-SHELL", "pg_isready -U postgres -h 127.0.0.1"]
     interval: 10s
     timeout: 10s
     retries: 6
     start_period: 30s
   restart: unless-stopped
 db-migration:
   container_name: "db-migration"
   image: migration:dev-latest
   environment:
     DB_URL: ${POSTGRES_URL}
     DB_USERNAME: ${POSTGRES_USER}
     DB_PASSWORD: ${POSTGRES_PASSWORD}
   depends_on:
     postgres:
       condition: service_healthy
   restart: "no"
 backend:
   container_name: "backend"
   image: backend:aim-rmcsoft
   ports:
     - 8080:8080
   environment:
     DB_URL: ${POSTGRES_URL}
```

```
DB_USERNAME: ${POSTGRES_USER}
     DB_PASSWORD: ${POSTGRES_PASSWORD}
     LDAP_ENABLED: "false"
     DOMAIN: "localhost"
     CLIENT_URL: "http://localhost:80"
     APP_ACTIVE_PROFILE: "no-kafka, no-kafka-producer"
     GRAVATAR_PATH: ""
   depends_on:
     postgres:
       condition: service_healthy
     db-migration:
       condition: service_completed_successfully
 frontend:
   container_name: "frontend"
   image: frontend:aim-rmcsoft
   ports:
     - 80:80
   environment:
     SSL_ENABLED: "false"
     BACKEND_ADDR: "backend:8080"
     SERVER_NAME: "localhost"
   depends_on:
     backend:
       condition: service_started
volumes:
 postgres-data:
   driver: local
networks:
 default:
   driver: bridge
```

3. В директории aim-remsoft создаем файл .env (vi .env) для описания переменных окружения и добавляем в него следующие переменные:

```
POSTGRES_USER=postgres
POSTGRES_PASSWORD=password
POSTGRES_DB=aim
POSTGRES_URL=postgres:5432
```

4. Для запуска приложения, находясь в директории aim-remsoft, в консоли необходимо выполнить команду:

docker compose up

5. Если приложение успешно запустилось, в консоли появятся логи с состоянием сервисов. Приложение будет доступно по адресу <u>http://localhost:80</u>.